## Календарь активаций. Инструкция к приложению «Духи Ци Мэнь Дун Цзя»

Программа «Календарь активаций» находится здесь: <u>https://infengi.ru/activation</u>

Приложение «Духи Ци Мэнь Дун Цзя» позволит вам быстро составить подборку из дат, часов и направлений для активации Духов Ци Мень:

- 符 Джи Фу (Zhi Fu),
- 地 9 Земель (Jiu Di),
- 👌 6 Союзов (Liu He),
- 天 9 He6ec (Jiu Tian),
- 陰 Великий Инь (Tai Yin).

Калькулятор позволит вычислить время начала и окончания китайского двучасия для выбранного города и найти благоприятных Духов в оплаченном диапазоне дат.

## Начало работы. Ввод данных.

Для начала работы с приложением кликните по кнопке «Рассчитать» в соответствующем окне:

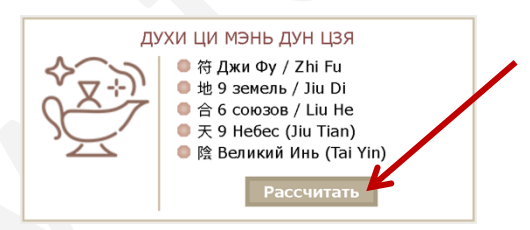

Далее необходимо указать данные для поиска активаций.

\* Если вы затрудняетесь с выбором параметров поиска активаций, рекомендуем вам оставить настройки, которые предложены в калькуляторе по умолчанию.

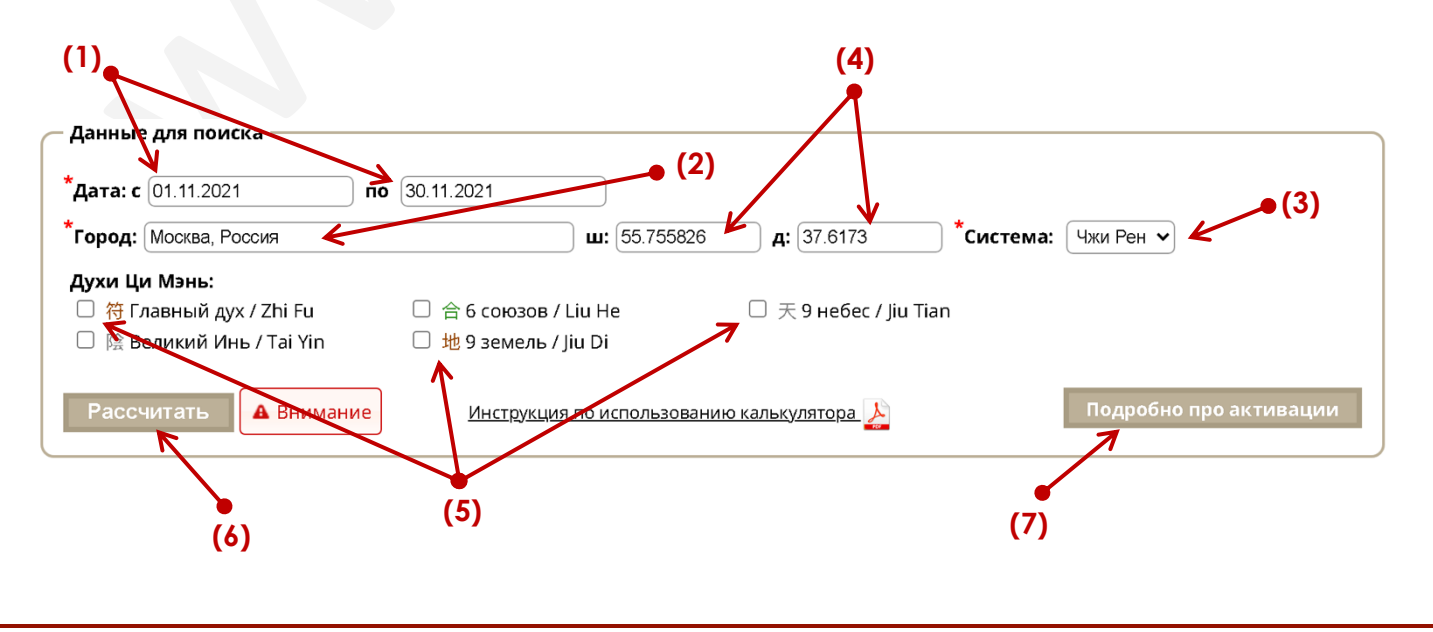

(1) – Введите диапазон дат, в котором будет вестись выбор.

Максимально возможный диапазон выбора дат для поиска активаций соответствует оплаченному вами периоду + 1 месяц.

(2) – Введите название населенного пункта, в котором вы будете использовать активации.

Укажите название своего города или ближайшего крупного населенного пункта. Не надо вводить в этом поле город вашего рождения!

(3) – Укажите систему Ци Мэнь Дун Цзя, в соответствии с которой вы предпочитаете проводить поиск благоприятных Духов.

Поиск можно вести по двум системам Ци Мэнь: Чжи Рэн (Чжи Жунь) и Чай Бу.

(4) – Данные по широте, долготе для вашего населенного пункта заполняются автоматически. Эти данные используются в калькуляторе для приведения времени в соответствие с китайским Солнечным календарем.

(5) – Укажите Духов Ци Мень, расположение которых необходимо найти. Установите галочку напротив название нужного вам Божества.

Вы можете выбрать только один вариант или сразу несколько вариантов.

(6) – После ввода всех данных нажмите кнопку «Рассчитать», чтобы увидеть результат выбора.

Внимание! <u>После каждого изменения параметров поиска</u> необходимо заново нажать кнопку «Рассчитать». В противном случае результаты вычислений могут отображаться ошибочно!

(7) – При клике на кнопке «Подробно про активации» вы перейдете к списку статей, в которых можно более подробно ознакомиться с назначением разных видов активаций и способами их применения.

## Отображение результатов выбора.

Результат выбора активаций по заданным параметрам отображается в виде таблиц с указанием расположения Духов Ци Мэнь в часовых раскладах. Для каждого Божества будет составлена отдельная таблица.

| (1)        |                                      |                                      | (2)                      |                            |                            |                                       |                                       |                                     |                              |                           |                                         |                                   |
|------------|--------------------------------------|--------------------------------------|--------------------------|----------------------------|----------------------------|---------------------------------------|---------------------------------------|-------------------------------------|------------------------------|---------------------------|-----------------------------------------|-----------------------------------|
|            |                                      |                                      |                          | Часы                       |                            |                                       |                                       |                                     |                              |                           |                                         |                                   |
| Дата       | <del>了</del><br>Крыса<br>00:29-01:28 | <mark>∄</mark><br>Бык<br>01:29-03:28 | 寅<br>Тигр<br>03:29-05:28 | 卯<br>Кролик<br>05:29-07:28 | 辰<br>Дракон<br>07:29-09:28 | <mark>Е</mark><br>Змея<br>09:29-11:28 | <del>年</del><br>Лошадь<br>11:29-13:28 | <del>未</del><br>Koзa<br>13:29-15:28 | 申<br>Обезьяна<br>15:29-17:28 | 酉<br>Петух<br>17:29-19:28 | <mark>戌</mark><br>Собака<br>19:29-21:28 | <u>ў</u><br>Свинья<br>21:29-23:28 |
| 13.06.2022 | СВ                                   | Ю                                    | С                        | ЮЗ                         | С                          | ЮЗ                                    | ЮВ                                    | В                                   | C3                           | 3                         | СВ                                      | Ю                                 |
| 14.06.2022 | С                                    | ЮЗ                                   | ЮЗ                       | ЮЗ                         | ЮВ                         | В                                     | C3                                    | 3                                   | СВ                           | Ю                         | С                                       | ЮЗ                                |
| 15.06.2022 | В                                    | ЮЗ                                   | С                        | Ю                          | В                          | ю                                     | ЮЗ                                    | СЗ                                  | 3                            | СВ                        | ЮВ                                      | ЮЗ                                |
| 16.06.2022 | С                                    | Ю                                    | В                        | ЮВ                         | ЮЗ                         | ß                                     | 3                                     | СВ                                  | ЮЗ                           | ЮЗ                        | С                                       | Ю                                 |
|            |                                      |                                      |                          |                            |                            | $\checkmark$                          |                                       |                                     |                              |                           |                                         |                                   |
|            |                                      |                                      |                          |                            |                            | (3)                                   |                                       |                                     |                              |                           |                                         |                                   |

(1) – Колонка «Дата». В этой колонке указана дата для по западному календарю в формате ДД.ММ.ГГГГ.

(2) – Колонка «Часы». В этой колонке указано время для обращения к Духам. Нужное двучасие обозначено названием Животного и иероглифом Земной Ветви. Дополнительно приводится диапазон времени этого двучасия для населенного пункта, который вы указали в настройках параметров выбора.

(3) – В ячейках на белом фоне (на пересечении даты и часа указано направление для активации Божества.